## Ayurvedaa.co

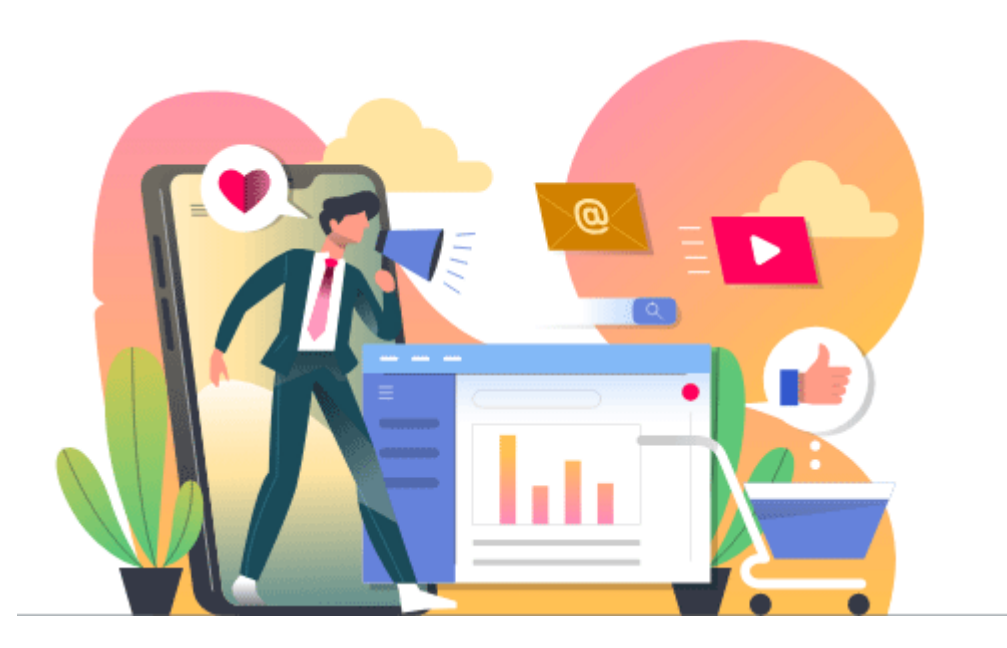

## **VENDORS USER MANUAL**

ayurvedaa.co

## CONTACT US

Erfinden Technologies Pvt. Ltd. Row House No. C-101, SwapnaShilp, Five Gardens, Near Jagtap Daiiry,Near Balaji Tyres. sales@ayurvedaa.co

\*These details can vary depending on the specific needs of the vendor and the content of the user manual.

1. If you are existing costumer then click on my account and login to your account and simply click on Become vendor and you will redirected to the vendor registration form.

| C A avunvedaa.co/mv-accor                                                                                                    | int/                                           |                              |                      |                      |           |           |           | . Er 🖪 🌰   |
|----------------------------------------------------------------------------------------------------|------------------------------------------------|------------------------------|----------------------|----------------------|-----------|-----------|-----------|------------|
| Ayurvedaa                                                                                                    | a ng                                           | номе                         | ABOUT US             | CONTACT US           | BLOG      | SHOP CART |           |            |
|                                                                                                    | AYURVEDACHARYAS                                | HEALTHY DRINKS               | HEALTH CARE          | FACE CARE            | BODY CARE | ORAL CARE | HAIR CARE | DRY FRUITS |
| Sanket.21910352<br>LOGOUT<br>DASHBOARD<br>DOWALGADS<br>DOWALGADS<br>CE ADDRESSES<br>ACCOUNT DETAILS<br>Ce LOGOUT<br>NCUIRES<br>HOL SANKet.21910352 (not sanket.21910352?<br>HOL SANKET.21910352 (not sanket.21910352?<br>HOL SANKET.21910352 (not sanket.21910352?)<br>HOL SANKET.21910352 (not sanket.21910352?) | Log out)<br>recent orders, manage your shippin | g and billing addresses, and | d edit your password | and account details. |           |           |           |            |
|                                                                                                    |                                                |                              |                      |                      |           |           |           |            |
| Copyright © 2023 - All righ                                                                                                    | ts reserved@Ayurvedaa                          |                              |                      |                      |           |           |           |            |
|                                                                                                    |                                                |                              |                      |                      |           |           |           |            |

2) Now vendor can fill the registration form by entering required details in the field and can give UNICK NAME to your shop and It will also ask you to verify your mail then by checking all the details are correctly you can click on confirm button and form will be submitted.

| 🗈 (12) अवधे गरजे पंढरपूर   Awag) 🐗 🗙 🔚 Vendor Registration – Ayurvedaa 🗙 🕂 |                                                                  | ~ - O X                      |
|----------------------------------------------------------------------------|------------------------------------------------------------------|------------------------------|
| ← → C △ ( a) ayurvedaa.co/vendor-register/                                 |                                                                  | ९ छ 🖈 🗰 🖬 🌒 :                |
| Ayurvedaa                                                                  | HOME ABOUT US CONTACT US BLOG SHOP CART                          | MY ACCOUNT                   |
| Linns.                                                                     | sanket.21910352@viit.ac.in                                       |                              |
|                                                                            | 724557 RE-SEND CODE                                              |                              |
| First Name                                                                 | Proffessor                                                       |                              |
| Last Name                                                                  | Ayushman                                                         | -                            |
| Store Name *                                                               | Multani                                                          |                              |
|                                                                            | https://ayurvedoa.co/store/multani 🔮 Available                   | Centra                       |
| Address 1*                                                                 | Shop no.3, Shinde gardan Socity,Near Viit Collage,Kondwa Bk,Pune | 23                           |
| Address 2                                                                  |                                                                  |                              |
| Country*                                                                   | India                                                            | - 0                          |
| City/Town                                                                  | Pune                                                             |                              |
| State/County                                                               | Maharashtra                                                      |                              |
| Postcode/Zip *                                                             | 411048                                                           |                              |
| Store Phone *                                                              | 07972984907                                                      |                              |
|                                                                            | CONFI                                                            | RM                           |
| 📲 🔎 Type here to search 🛛 🚈 🛱 📮 💼 💌 🌞 🧐                                    | 💌 👔 🌰 25°C Cloudy -                                              | ∧ 🕞 টি: 🦟 🔌 ENG 29-04-2023 💭 |

You will see the small pop-up after submitting the form. It will Show you that form is under review.

| 💶 (12) अवधे गरजे पेंढरपूर   Awag 🔹 🗙 — Vendor R | egistration – Ayurvedaa 🗙 🕂        |                             |             |            |           |          |              | ~       | - 0        | ×         |
|-------------------------------------------------|------------------------------------|-----------------------------|-------------|------------|-----------|----------|--------------|---------|------------|-----------|
| ← → C Ω ayurvedaa.co/vendor-reg                 | ister/?vmstep=thankyou             |                             |             |            |           |          | Q U          | 3 1 1   | • =/ 🖬 🎯   | ) :       |
| Ayurvedaa                                       |                                    | HOME                        | ABOUT US    | CONTACT US | BLOG      | SHOP     | CART M       | ACCOUNT |            |           |
|                                                 | AYURVEDACHARYAS                    | HEALTHY DRINKS              | HEALTH CARE | FACE CARE  | BODY CARE | ORAL CAP | RE HAIR C    | ARE     | DRY FRUITS |           |
| Vendor Registr                                  | ration                             |                             |             |            |           |          |              |         |            |           |
| Registr                                         | ation                              |                             |             |            |           |          |              |         |            |           |
|                                                 | Welcome,                           |                             |             |            |           |          |              |         |            | 3 Centrad |
|                                                 | You have successfully submitted    | your Vendor Account requ    | uest.       |            |           |          |              |         |            | ×         |
|                                                 | Your Vendor application is still u | nder review.                |             |            |           |          |              |         |            | 9         |
|                                                 | You will receive details about ou  | r decision in your email ve | ry soon!    |            |           |          |              |         |            | 0         |
|                                                 | Thank You                          |                             |             |            |           |          |              |         |            |           |
|                                                 |                                    |                             |             |            |           |          |              |         |            |           |
|                                                 |                                    |                             |             |            |           | _        |              |         |            |           |
|                                                 |                                    |                             |             |            |           |          |              |         |            |           |
|                                                 |                                    |                             |             |            |           |          |              |         |            | 1         |
| Copyright © 2023 - All rights re                | eserved@Ayurvedaa                  | * 😞 🜌                       |             |            | 0         | A 25%C   | Claudy A 🗔 İ | i c a s | 11:46 PM   | •         |

2. After successful approval from Ayurvedaa.co Will get the mail detail mail about your vendor shop and status off your application if it gets approve you can see the vendor dashboard by simply clicking on my account. For first time it will show you that Store setup by adding your details like store details, payment, policies, Customer support, etc. OR by clicking Not right know you can directly move towards vendors dashboard and you can set your shop when you will get first Order

| 💶 (12) एकादशी विशेष : टॉप १० 🕫 🔹 🗙 📃 Vendor Store - Setup Wize | rt × +                                                                                                    | ~ - 0 ×         |
|----------------------------------------------------------------|----------------------------------------------------------------------------------------------------|-----------------|
| ← → C ☆ ⓐ ayurvedaa.co/?store-setup=yes                        |                                                                                                    | Q @ ☆ 🛊 🖬 🛙 🎯 : |
| -                                                              | Store Payment Policies Customer SEO Social Ready!                                                                                                    |                 |
|                                                                | Welcome to Ayurvedaa!<br>Thank you for choosing Ayurvedaal This quick setup wizard will help you to configure the basic settings<br>and you will have your store ready in no time.<br>If you don't want to go through the wizard right now, you can skip and return to the dashboard. You<br>may setup your store from dashboard > setting anytime! | B B Connet Un L |
|                                                                | Let's go! Not right now                                                                                                    | ▲ 173 5t        |

3. After Store setup or by clicking not right now will show the vendor dashboard like this.

| 🟮 (12) एकादशी विशेष : टॉप १० খ 🔹 🖌 🚽 Store Manage               | er – Ayurvedaa 🗙 🕂  |                     |                        |            |                 |                 | ~                      | - 🗆 ×         |
|-----------------------------------------------------------------|---------------------|---------------------|------------------------|------------|-----------------|-----------------|------------------------|---------------|
| ← → C ☆ @ ayurvedaa.co/store-manager                            | 1                   |                     |                        |            |                 |                 | Q & A #                | • 🗊 🗊 🏀 i     |
| Ayurvedaa                                                       |                     | HOME                | ABOUT US               | CONTACT US | BLOG            | SHOP CART       | MY ACCOUNT             | ĺ             |
|                                                                 | AYURVEDACHARYAS     | HEALTHY DRINKS      | HEALTH CARE            | FACE CARE  | BODY CARE       | ORAL CARE       | HAIR CARE              | DRY FRUITS    |
| My Store                                                        | Dashboard           |                     |                        |            |                 |                 | 4 <sup>®</sup> 0° ⊄° ∎ |               |
| Home                                                            | Welc                | ome to the Avurveda | a Dashboard            |            |                 |                 |                        |               |
| 函 Media                                                         | Q Proffe            | essor Ayushman      | u Dushbouru            |            |                 |                 | 0.0                    |               |
| Articles                                                        |                     |                     |                        |            |                 |                 |                        | MB / 👓        |
| Products                                                        |                     |                     |                        |            |                 |                 |                        | other U       |
| 🛱 Orders                                                        | ₹0.00               | 100                 | ₹0.00                  |            | 0 items         | -               | 0 orders               | 2             |
| Payments                                                        | gross sales in this | month               | earnings in this month | Ψ          | sold in this mo | nth 😽           | received in this mo    | nth           |
| 台 Coupons                                                       |                     |                     |                        |            |                 |                 |                        | 0             |
| Output Customers                                                | 10.1                |                     |                        |            |                 |                 |                        | O             |
| 17 Refund                                                       |                     |                     |                        |            |                 |                 |                        |               |
| 🗄 Add to My Store                                               | 0.8                 |                     |                        |            |                 |                 |                        |               |
| Settings                                                        | 0.6                 |                     |                        |            |                 |                 |                        |               |
| 😰 Ledger Book                                                   | 0.4                 |                     |                        |            |                 |                 |                        |               |
| () Reports                                                      |                     |                     |                        |            |                 |                 |                        | 0             |
| C Reviews                                                       | 0.2                 |                     |                        |            |                 |                 |                        |               |
| https://ayurvedaa.co/store-manager/reports-sales-by-date/?range | e=month             | • • • • • • •       |                        |            |                 |                 |                        |               |
| Type here to search                                             | # 🗖 🖻 💆             | ¢ 💽 🐖               |                        |            |                 | all 24°C Cloudy | ^ ⊡ @ <i>@</i> ₩ 8     | NG 30-04-2023 |

4. By Clicking on Products you can see all your products as well as you can Add new Products by clicking on add new

| • | (12) एव       | हादशी विशेष : टॉप १० चं। 🔸 🗙 🦳 Store      | Manager – Ayurvedaa 🛛 🗙 🕇 🕂               |                          |                 |                  |              |             |                  | ~ - a                    | × |
|---|---------------|-------------------------------------------|-------------------------------------------|--------------------------|-----------------|------------------|--------------|-------------|------------------|--------------------------|---|
| ÷ | → (           | C 🏠 🔒 ayurvedaa.co/store-ma               | anager/products/                          |                          |                 |                  |              |             | Q @ ☆            | * 🗉 🛞                    | : |
|   |               | Ayurvedaa                                 |                                           | HOME                     | ABOUT US        | CONTACT US       | BLOG SHO     | OP CART     | MY ACCOUNT       | т                        | 1 |
|   | •             | My Store                                  |                                           | HEALTHY DRINKS           | HEALTH CARE     | FACE CARE        | BODY CARE    | ORAL CARE   | HAIR CARE        |                          | l |
|   | 6<br>8        | Home<br>Media                             | All (0)   Published (0)   Draft (0)   Per | nding (0)   Archived (0) |                 | Products Limi    | t: Unlimited |             | 🏵 Ar             | dd New                   |   |
|   | ۲<br>۲        | Articles Products Orders                  | Show 25 v entries                         |                          | Filter by categ | All product type | 5 Y          |             | Search:          | KB Contact Us            |   |
|   | <b>□</b><br># | Payments<br>Coupons                       | S Na                                      | me SKU 🖗                 | Status          | Stock Price 🖗    | Taxonomies   | \$ 100      | Date 9           | Actions                  |   |
|   | @<br>1        | Customers<br>Refund                       | Nai Nai Showing 0 to 0 of 0 entries       | me SKU                   | Status          | Stock Price      | Taxonomies   | ê ©         | Date             | Actions<br>Previous Next |   |
|   | њ<br>8        | Add to My Store<br>Settings               |                                           |                          |                 |                  |              |             |                  |                          | ł |
|   | 9<br>9        | Ledger Book<br>Reports                    |                                           |                          |                 |                  |              |             |                  | 0                        |   |
| 4 | 0<br>0<br>0   | Reviews<br>Longuit<br>Type here to search | 🚮 H 🛤 💼 👿                                 | * 😨 🐖                    |                 |                  | (3)          | 24°C Cloudy | ^ ⊡ @ <i>@</i> ₩ | e ENG 12:20 AM           |   |

- 5. By Clicking on Add new vendor can add their products.
  - A) In the **Product title** add the name off the product

| ← → C                                 | 🕈 🏠 🔒 ayurvedaa.co/store-mar | ager/products-manage/                                                                                |           | ର୍ଜ 🏚 🛤 🖬 🎯 :                                                                                                  |
|---------------------------------------|------------------------------|----------------------------------------------------------------------------------------------------|-----------|----------------------------------------------------------------------------------------------------|
|                                       | Ayurvedaa                    | HOME ABOUT US CONTACT US                                                                             | BLOG SHOP | CART MY ACCOUNT                                                                                                |
| 8                                     | Home<br>Media                | Add Product                                                                                          |           | Add New                                                                                                    |
|                                       | Articles<br>Products         | Simple Product                                                                                       | *         |                                                                                                    |
| ير<br>۳                               | Orders<br>Payments           | Catalog Virtual Downloadable Herbalife Nutrition Personalized Protein Powder 400Gms + 1 N Scoop free |           | adti                                                                                                    |
| · · · · · · · · · · · · · · · · · · · | Coupons<br>Customers         | Price (?) Sale Price (?)                                                                             |           |                                                                                                    |
| 5<br>6                                | Add to My Store<br>Settings  | Short Description                                                                                    | schedure  | ● <b>●</b>                                                                                                    |
| ی۔<br>۱۹۹۵<br>۱۹۹۵                    | Ledger Book<br>Reports       | 43) Add Media<br>Β Ι 및 44 ↔ Ε Ε Ε Ξ Ξ ⊃ ⊂* δ <sup>9</sup>                                            |           | Categories Body Care Dry fruits                                                                                |
| С<br>С                                | Reviews<br>Logout            |                                                                                                    |           | Face Care<br>Hair Care<br>Health Care                                                                          |
|                                       |                              | P                                                                                                    | 4         | Oral Care                                                                                                    |
| r بر 🗄                                | Type here to search          | a 🛤 💼 😑 🗢 💿 💷                                                                                        | 24°C      | Iags         ▼           Cloudy         ∧         ⊡         ⊕         ∅         ENG         12:29 AM         □ |

B) now Vendors can set Price & Sell Price for product

| → C û                                           | ayurvedaa.co/store-manage | er/products-manage/                       |              |               |                |            |         |            |           | Q 🖻 🖈 🗯                                                          | <b>⊒</b> □ | 1 🎲     |
|-------------------------------------------------|---------------------------|-------------------------------------------|--------------|---------------|----------------|------------|---------|------------|-----------|------------------------------------------------------------------|------------|---------|
| 4                                               | Ayurvedaa                 |                                           |              | HOME          | ABOUT US       | CONTACT US | BLOG    | SHOP       | CART      | MY ACCOUNT                                                       |            |         |
| 🖾 Home                                          |                           | Add Product                               |              |               |                |            |         |            |           | Ø                                                                | Add New    | J       |
| <ul><li>Articles</li><li>Products</li></ul>     |                           | Simple Product                            |              |               |                |            |         | ~          |           |                                                                  |            | L       |
| 답 Orders<br>□ Payments                          |                           | Catalog Virtua<br>Herbalife Nutrition Per | Downloadable | er 400Gms + 1 | N Scoop free   |            |         |            |           |                                                                  |            | tand Us |
| effer Coupons<br>② Customers                    | · [                       | Price (₹)                                 |              |               | Sale Price (₹) |            |         | arbada da  |           |                                                                  |            | Ka Car  |
| ්ප Add to My<br>මේදී Settings                   | / Store                   | Short Description                         |              |               |                |            |         |            | Categorie | ÷                                                                |            | 0       |
| <ul> <li>Ledger Box</li> <li>Reports</li> </ul> | ok                        | B I U 66 ×                                | ≪ E ≧ E I    | c E 5         | c° P           |            |         |            | Bo        | dy Care<br>y fruits<br>ce Care                                   |            |         |
| C Reviews                                       |                           |                                           |              |               |                |            |         |            | Ha        | ir Care<br>walth Care<br>walthy Drinks<br>al Care<br>categorized |            |         |
| O Type here                                     | to search                 | P                                         | <b></b>      |               |                |            | <u></u> | .4<br>24°C | Tags 🕤    | ∧ ⊡ û <i>@</i> № ¤                                               | 12:29      | AM _    |

C) Vendor can also set the sale price date and also customize how much time product will be in the sale by clicking on the schedule

| Ayurvedaa                                                                                            |                                                                                     | HOME                                                       | ABOUT US CONTACT US BLOG                   | SHOP CART MY ACCOUNT                                                            |
|----------------------------------------------------------------------------------------------------|-------------------------------------------------------------------------------------|------------------------------------------------------------|--------------------------------------------|---------------------------------------------------------------------------------|
| ] Home                                                                                               | Million for                                                                         |                                                            |                                            | Q states                                                                        |
| l Media                                                                                              | Add Product                                                                         |                                                            |                                            | O Hou New                                                                       |
| Articles                                                                                             |                                                                                     |                                                            |                                            |                                                                                 |
| Products                                                                                             | Simple Product                                                                      |                                                            |                                            | ~                                                                               |
| Orders                                                                                               | Catalog Virtu                                                                       | al Downloadable                                            |                                            |                                                                                 |
| Payments                                                                                             |                                                                                     |                                                            |                                            |                                                                                 |
|                                                                                                    | Herbalife Nutrition Pe                                                              | ersonalized Protein Powder 400Gms                          | + 1 N Scoop free                           |                                                                                 |
| Coupors                                                                                              | Price (F)                                                                           |                                                            | Sala Price (#)                             |                                                                                 |
| Customers                                                                                            | FILE                                                                                |                                                            | Sole Pice (1)                              |                                                                                 |
| 1 Refund                                                                                             | Parat                                                                               | (                                                          |                                            | schedule                                                                        |
| Add to My Store                                                                                      | From                                                                                | FromYYYY-DD-MM                                             | To_ YYYY-DD-MM                             | •                                                                               |
|                                                                                                    |                                                                                     | • Apr ~ 2023 ·                                             | . 0                                        | Categories                                                                      |
| 📽 Settings                                                                                           | Charact Descriptions                                                                |                                                            |                                            |                                                                                 |
| ස් Settings<br>ඩ Ledger Book                                                                         | Short Description                                                                   | MTWTF                                                      | s s                                        | TRody Care                                                                      |
| St Settings<br>ED Ledger Book<br>& Reports                                                           | Short Description                                                                   | MTWTF                                                      | S S                                        | Body Care<br>Dry fruits                                                         |
| t⊈ Settings<br>12 Ledger Book<br>13 Reports<br>13 Reviews                                            | Short Description 92 Add Media B I U 66                                             | M T W T F                                                  | 5 5<br>1 2<br>8 9                          | Body Care Dry fruits Face Care Face Care                                        |
| <ul> <li>Settings</li> <li>Ledger Book</li> <li>Reports</li> <li>Reviews</li> <li>Lengent</li> </ul> | Short Description                                                                   | M T W T F                                                  | <b>S S</b><br>1 2<br>8 9<br>15 16          | Body Care<br>Dry fruits<br>Face Care<br>Hair Care                               |
| <ul> <li>Settings</li> <li>Ledger Book</li> <li>Reports</li> <li>Reviews</li> <li>Logout</li> </ul>  | Short Description           Q1 Add Media           B         I         U         44 | M T W T F<br>3 4 5 6 7<br>10 11 12 13 14<br>17 18 19 20 21 | <b>S S</b><br>1 2<br>8 9<br>15 16<br>22 23 | Body Care<br>Dry fruits<br>Face Care<br>Hair Care<br>Health Care<br>Health Care |

## D) Then Add Product Short Description and Description in given fields.

| Ayurvedaa                                                     | HO                                                                                                    | ME ABOUT US                                                                                   | CONTACT US                            | BLOG SHO               | OP CA                  | RT MY ACCOUNT                                                                                           |
|---------------------------------------------------------------|----------------------------------------------------------------------------------------------------|-----------------------------------------------------------------------------------------------|---------------------------------------|------------------------|------------------------|----------------------------------------------------------------------------------------------------|
| Settings<br>D Ledger Book<br>Ø Reports<br>Reviews<br>D Logout | Short Description          P: Add Media         B: I: U: 6C +rec         Net Quantity         400 Gram         Item Weight       400 Grams         Number of         1         Item Form       Package Type         Item Form       9.4 x 9.4 x 19.4 Centimeters         TABLE = TBOOY = TR = TO - STANI         Description | ≣ 5 <i>⊂ 8</i>                                                                                |                                       |                        | <b>Cα</b><br>Ται<br>5. | tegories Body Care Dy fuils Face Care Hail Care Healthy Drinks Oral Care parate Product Tags with mmmas |
|                                                               | Add Media                                                                                                    | of Protein<br>let plan<br>sealthy weight management with<br>trate, Natural Flavor and Silicon | 5g of soy and whey protei<br>Dioxide. | n, and all 9 essential |                        | A<br>Choose from the most used loga                                                                     |

E) To set the Product image vendor just need to click on image icon on the top right side

| Ayurvedaa                   |                                                             | но                                                 | ME ABOUT US           | CONTACT US | BLOG | SHOP     | CART      | MY ACCOUNT                                 |         |
|-----------------------------|-------------------------------------------------------------|----------------------------------------------------|-----------------------|------------|------|----------|-----------|--------------------------------------------|---------|
| 🗔 Home<br>153 Media         | Add Product                                                 |                                                    |                       |            |      |          |           | Ø,                                         | Add New |
| Articles                    | Simple Product                                              |                                                    |                       |            |      | ~        |           |                                            |         |
| ₩ Orders<br>Payments        | Catalog Vi                                                  | rtual Downloadable Personalized Protein Powder 400 | OGms + 1 N Scoop free |            |      |          |           |                                            |         |
| 翻 Coupons<br>⑧ Customers    | Price (₹)                                                   | 349                                                | Sale Price (₹)        | 299        |      |          |           |                                            |         |
| Retund     Add to My Store  | From                                                        | 2023-04-30                                         | Upto                  | 2023-04-30 |      | schedulg |           | •                                          |         |
| 電 Settings<br>② Ledger Book | Short Description                                           |                                                    |                       |            |      |          | Categorie | es<br>ody Care                             |         |
| 🕲 Reports<br>🖵 Reviews      | B I U 64<br>Net Quantity 400                                | i we IE IE E E E<br>gram                           | ເວ <i>ເ</i> ∂         |            |      |          | Fac       | y fruits<br>ce Care<br>air Care            |         |
| (U) Logout                  | Item Weight 400<br>Number of 1<br>Items<br>Package Type Jar | Grams                                              |                       |            |      | 1        | He        | ealthy Drinks<br>ral Care<br>hocategorized |         |

By clicking on image icon vendor can upload images of products. Vendor need to upload the image and then he needs to select the uploaded image from the media files and then click on select.

| ← → C ☆ ( a yurvedaa.co/store-manager/products-manage/                                                                                                    |                                         | ୍                     | ie 🛧 🗰 🖬 🖬 🎯 i                                                                                                    |
|----------------------------------------------------------------------------------------------------|-----------------------------------------|-----------------------|----------------------------------------------------------------------------------------------------|
| Choose Image                                                                                                    |                                         |                       | ×                                                                                                    |
| Upload files Media Library                                                                                                    |                                         |                       |                                                                                                    |
| Fiter media<br>All dates v<br>Menandamente<br>Menandamente<br>Menanda |                                         | Search ATTACHMEN      | CDETAILS<br>SEUGYS(scrSL500_pg<br>April 30: 2023<br>90 X8<br>3022 by 1500 peeks<br>Edit mage<br>Delete permanently |
| Shor                                                                                                    | wing 1 of 1 mudia items<br>Load more    | Alt Tex               | Learn how to describe the<br>purpose of the image. Leave<br>empty if the image is purely                           |
|                                                                                                    |                                         | Title                 | decorative.<br>61UdYLy6x7L_SL1500_                                                                                 |
|                                                                                                    |                                         | Caption               |                                                                                                    |
|                                                                                                    |                                         | Description           | le le                                                                                                    |
|                                                                                                    |                                         | File URL              | https://ayurvedaa.co/wp-                                                                                           |
|                                                                                                    |                                         |                       | Select                                                                                                    |
| Item Form Powder                                                                                                    |                                         | Tags 🕥                | 01:00 414                                                                                                    |
| 🔠 🔎 Type here to search 🛛 🔊 🛱 🛤 💼 💼 😨 🌣                                                                                                    | (Q) (Q) (Q) (Q) (Q) (Q) (Q) (Q) (Q) (Q) | 📤 24°C Cloudy \land 🐿 | 01:00 AM<br>30-04-2023                                                                                             |

Vendor can see the uploaded image of products as shown below

| Approvedas     Ad Product     Ad Indo     Ad Indo     Ad Indo     Ad Indo     Simple Product     Simple Product     S                                                                                                    | ← → C                  | û ayurvedaa.co/store-mana                              | ager/products-manage/                                     |                                                 |                     |                          |            |        |        | Q (E \$) \$                                              | I 🛛 🎯 I        |
|----------------------------------------------------------------------------------------------------|------------------------|--------------------------------------------------------|-----------------------------------------------------------|-------------------------------------------------|---------------------|--------------------------|------------|--------|--------|----------------------------------------------------------|----------------|
| Add Product   Add Product   Add Product   Add Product   Products   Products   Payments   Coupons   Customers   Customers   Customers   Price (?)   Idefund   Add to My Store   Statings   Statings   Short Description   Price (?)   Idefund   Price (?)   Idefund   Pric                                                                                                    |                        | Ayurvedaa                                              |                                                           |                                                 | номе                | ABOUT US C               | ONTACT US  | BLOG S | нор сл | ART MY ACCOUNT                                           |                |
| Image: Control   Payments   Herbalife Nutrition Personalized Protein Powder 400Gms + 1N Scoop free   Image: Coupons   Customers   Price (?)   349   Sale Price (?)   349   Sale Price (?)   299   From   2023-04-30   Upto   2023-04-30     Short Description     Image: Payments   Image: Payments   Price (?)   349   Sale Price (?)   299   Price (?)   349   Sale Price (?)   299   Price (?)   349   Sale Price (?)   299   Price (?)   349   Sale Price (?)   299   Price (?)   349   Sale Price (?)   299   Price (?)   349   Sale Price (?)   299   Price (?)   299   Price (?)   349   Sale Price (?)   299   Price (?)   2023-04-30   Upto   2023-04-30   Price (?)   Price (?)   Price (?)   Price (?)   Price (?)   Price (?)   Price (?)   Price (?)   Price (?)   Price (?)   Price (?)   Price (?)   Price (?)   Price (?)   Price (?) </th <th></th> <th>Home<br/>Media<br/>Articles<br/>Products</th> <th>Add Product Simple Product</th> <th></th> <th></th> <th></th> <th></th> <th></th> <th></th> <th>(2)<br/>8</th> <th>Add New</th>                                                                                                    |                        | Home<br>Media<br>Articles<br>Products                  | Add Product Simple Product                                |                                                 |                     |                          |            |        |        | (2)<br>8                                                 | Add New        |
| Image: Sections   Image: Sections   Image: Sections <th>• ●<br/>• ●<br/>• ●</th> <th>Orders<br/>Payments<br/>Coupons<br/>Customers<br/>Reformed</th> <th>Catalog Vi<br/>Herbalife Nutrition</th> <th>tual Downloadable Personalized Protein Powe 349</th> <th>ler 400Gms + 1 N Sc</th> <th>coop free<br/>? Price (₹)</th> <th>299</th> <th></th> <th></th> <th>HERBALIFE.<br/>Assonalized<br/>Assen Powder<br/>Main Powder</th> <th>ED Contract Un</th> | • ●<br>• ●<br>• ●      | Orders<br>Payments<br>Coupons<br>Customers<br>Reformed | Catalog Vi<br>Herbalife Nutrition                         | tual Downloadable Personalized Protein Powe 349 | ler 400Gms + 1 N Sc | coop free<br>? Price (₹) | 299        |        |        | HERBALIFE.<br>Assonalized<br>Assen Powder<br>Main Powder | ED Contract Un |
| Short Description     Cb Ledger Book     C Reports     B J U 44 Am E E E E E O C P     Net Quantity 400 gram     Number of 1   Item Weight 400 Grams   Number of 1   Item Provider     Categories     D Reviews                                                                                                    | 6 /                    | Add to My Store                                        | From                                                      | 2023-04-30                                      | Upto                | 0                        | 2023-04-30 | sched  | ule    |                                                          |                |
| B       I       U       44 med H       H       H<                                                                                                    | 69 .<br>100 .<br>10. 1 | Ledger Book<br>Renorts                                 | Short Description                                         |                                                 |                     |                          |            |        |        | And halfsteen                                            |                |
| Number of 1 Items Package Type Jar Item From Powder                                                                                                    | С г<br>О г             | Reviews                                                | BIU 66<br>Net Quantity 400<br>Item Weight 400             | aak I≣ I≣ <b>E</b> d<br>gram<br>Grams           | 5 d E 5 d           | P                        |            |        |        | (+)                                                      |                |
| Eace Care                                                                                                    |                        |                                                        | Number of 1<br>Items<br>Package Type Jar<br>Item Form Pow | der                                             |                     |                          |            |        |        | Body Care<br>Dry fruits                                  |                |

F) To set product gallery vendor can see the image icons down the image of product and by clicking on that image icons vendor can set the product gallery by following product image upload process (E) as above. After uploading you can also find the gallery of you can see the images gallery as shown below.

| Ayurvedaa       |                    | HOME                                   | ABOUT US         | CONTACT US | BLOG SHOP | CART MY ACCOUNT                                                                                                    |  |
|-----------------|--------------------|----------------------------------------|------------------|------------|-----------|----------------------------------------------------------------------------------------------------|--|
| Articles        |                    |                                        |                  |            |           |                                                                                                    |  |
|                 | Simple Product     |                                        |                  |            | ~         |                                                                                                    |  |
| ? Orders        | Catalog            | Virtual Downloadable                   |                  |            |           | UHERBALIFE.                                                                                                    |  |
| Payments        | Herbalife Nutri    | ion Personalized Protein Powder 400Gms | + 1 N Scoop free |            |           | Personalized<br>Ptotein Powder                                                                                                    |  |
| Coupons         |                    |                                        |                  |            |           | Ksat man a star                                                                                                    |  |
| ) Customers     | Price (₹)          | 349                                    | Sale Price (₹)   | 299        |           |                                                                                                    |  |
| 1 Refund        |                    |                                        |                  |            | schedule  |                                                                                                    |  |
| Add to My Store | From               | 2023-04-30                             | Upto             | 2023-04-30 |           |                                                                                                    |  |
| Settings        |                    |                                        |                  |            |           |                                                                                                    |  |
| D Ledger Book   | Short Description  |                                        |                  |            |           | - Non desired                                                                                                    |  |
| Reports         | 93 Add Media       |                                        |                  |            |           |                                                                                                    |  |
| ] Reviews       | BIU                | " ≈ ≡ ≡ ± ± ± *                        | ⊃ <i>⊂</i> ∂     |            |           | All Contractions of Contraction of Contractions of Contractions of Contraction |  |
| Lonnut          | Net Quantity       | 400 gram<br>400 Grams                  |                  |            | •         | 8 8                                                                                                    |  |
| / Logour        | Number of          | 1                                      |                  |            |           |                                                                                                    |  |
|                 | Items              |                                        |                  |            |           | sal                                                                                                    |  |
|                 | Package Type       | Jar                                    |                  |            |           |                                                                                                    |  |
|                 | Item Form          | Powder                                 |                  |            |           | Categories                                                                                                    |  |
|                 | TABLE = TBODY = TR | = TD = SPAN                            |                  |            | 1         | categories                                                                                                    |  |
|                 | P                  |                                        |                  |            | 1.1       | Body Care                                                                                                    |  |
|                 | Description        |                                        |                  |            |           | Dry fruits                                                                                                    |  |

G) Vendor also need confirm the product categories. It is just below the product gallery images as shown below

| ← → C △ ⓐ ayurvedaa.co/store-manag                                                                                                    | ger/products-manage/                            |                                                                                                    |                 |          | < ७ ☆                                                                                                    | 🗯 🗊 🖬 🍈 E                  |
|----------------------------------------------------------------------------------------------------|-------------------------------------------------|----------------------------------------------------------------------------------------------------|-----------------|----------|----------------------------------------------------------------------------------------------------|----------------------------|
| Ayurvedaa                                                                                                    |                                                 | HOME ABOUT US                                                                                                    | CONTACT US BLOG | SHOP     | CART MY ACCOUNT                                                                                                    | · Î                        |
| <ul> <li>t→ Refund</li> <li>Add to My Store</li> <li>settings</li> <li>to Ledger Book</li> <li>Reports</li> <li>Reviews</li> <li>Loggout</li> </ul> | From       2023-04-30         Short Description | 立 主 う C の<br>ま こ う の 一 顧<br>the power of Protein<br>mate your of Plane<br>writiol and healthy weight management w | 2023-04-30      | schedule | Cettories         Body Care         Dy Fuils         Face Care         Health Care         Health Care      Health Car |                            |
| F P Type here to search                                                                                                    | • ingredients:Soy Protein Isolate, Whey Protein | ein Concentrate, Natural Flavor and Silic                                                                         | on Dioxide.     | GBP/IN   | Separate Product Tags with<br>commas<br>R +0.63% ^ 90 @ @ @ @                                                                                                    | ENG 01:21 AM<br>30-04-2023 |

H) Vender can also check is the uploaded product is in stock or out of stock or backorder

| ← → C ☆ 🌢 ayurvedaa.co/store-mai | nager/products-manage/                                                                                     |                                                                   |            |            |                                                      |        | G        | ( ic 🖈 🔺                   | ₹ 🛛     | 🋞 i         |
|----------------------------------|----------------------------------------------------------------------------------------------------|-------------------------------------------------------------------|------------|------------|------------------------------------------------------|--------|----------|----------------------------|---------|-------------|
| Ayurvedaa                        |                                                                                                    | HOME                                                              | ABOUT US 0 | CONTACT US | BLOG                                                 | SHOP   | CART     | MY ACCOUNT                 |         | ^           |
|                                  | flavor_name.unflavoured UL + U + SPAN                                                                      |                                                                   |            |            |                                                      | A      | Commas   | é<br>om the most used togs |         |             |
|                                  | Inventory       Clp.Shipping       CB2 Tax       Ell Attributes       OP Linked       @lp.Product Policies | SKU O<br>Manage Stock? O<br>Stock status O<br>Sold Individually O | 0          |            | In stock<br>In stock<br>Out of stock<br>On backorder |        |          |                            | Ŷ       | Contract Un |
|                                  |                                                                                                    |                                                                   |            |            |                                                      |        |          |                            | 01:23 / |             |
| Type here to search              | 🖞 H 🗖 🖻 🖳 🏠                                                                                                | 🔞 👱                                                               |            |            | •                                                    | 👉 24°C | Haze ^ s | 🗗 🤃 🌈 🛶 ENG                | 30-04-2 | 023         |

I) Finally vendor can click on Submit button and product will Live on ayurvedaa.co/ site

| ← → C △ ( a ayurvedaa.co/store-ma | nager/products-manage/                                                                                                    |                                                   |               |           | ୍ଜ ଛ ☆ 🛊 🗊 🛯 🏀 :            |
|-----------------------------------|----------------------------------------------------------------------------------------------------|---------------------------------------------------|---------------|-----------|-----------------------------|
| Ayurvedaa                         |                                                                                                    | HOME ABOUT US                                     | CONTACT US BL | OG SHOP C | ART MY ACCOUNT              |
|                                   | <ul> <li>☐ Inventiony</li> <li>③ Shipping</li> <li>⑤ Tax</li> <li>☑ Attributes</li> <li>⑦ Linked</li> <li>④ Product Policies</li> </ul> | SKU  Manage Stock? Stock status Sold Individually | In stock      |           |                             |
| Copyright © 2023 - All right      | s reserved@Ayurvedaa                                                                                                    |                                                   |               |           |                             |
| + P Type here to search           | 🙀 H 🗮 🚖 💆 🤹                                                                                                    | s 🚾                                               | (             | 3         | laze ^ 🖸 🖟 🔌 ENG 01:29 AM 🖵 |

Vendor can see the status on the top of the uploaded product and also can edit if anything left to add.

| $\leftarrow \rightarrow$ | C 🏠 🔒 ayurvedaa.co/store-m | anager/products-manage/1113/    |                         |                  |            |           |             | < 순☆ ♠                | ≓v 🛛 🋞 i     |
|--------------------------|----------------------------|---------------------------------|-------------------------|------------------|------------|-----------|-------------|-----------------------|--------------|
|                          | Ayurvedaa                  |                                 | НОМЕ                    | ABOUT US         | CONTACT US | BLOG      | SHOP CART   | MY ACCOUNT            |              |
|                          |                            | AYURVEDACHARYAS                 | HEALTHY DRINKS          | HEALTH CARE      | FACE CARE  | BODY CARE | ORAL CARE   | HAIR CARE             | DRY FRUITS   |
| •                        | My Store                   | ≡ 🎯 Manage Product              |                         |                  |            |           |             | ¢® ⊗® ¢¶ ⊟            | 0            |
| []<br>[]                 | Home<br>Media              | Edit Product Published @        |                         |                  |            |           |             | Ø                     | Add New      |
|                          | Articles                   | Carls Partial                   |                         |                  |            |           |             |                       | ē            |
| ବ<br>କ                   | Products<br>Orders         | Catalog Virtual                 | Downloadable            |                  |            |           | ×           |                       | C Contact    |
|                          | Payments                   | Herbalife Nutrition Personalize | d Protein Powder 400Gms | + 1 N Scoop free |            |           | Pers        | onalized<br>in Powder | ۵            |
| **<br>@                  | Coupons                    | Price (₹) 349                   |                         | Sale Price (₹)   | 299        |           |             |                       | 0            |
| 17                       | Refund                     |                                 |                         |                  |            |           | schedule    | )((                   |              |
|                          | Settings                   | Short Description               |                         |                  |            |           |             |                       |              |
| ହ                        | Ledger Book                | B I ⊻ 66 ADC ≣                  |                         | ⊂ <i>∂</i>       |            |           |             |                       |              |
| С<br>Ф                   | Reports<br>Reviews         | Brand Herbalife                 |                         |                  |            |           |             |                       |              |
| (1)                      | Logout                     | Diet Type Cluten Free           |                         |                  |            |           |             | 8 8                   | 01:36 AM     |
| μp                       | Type here to search        | 🐖 Ri 🗖 🔛 🔛                      | 🐺 🎯 👱                   |                  |            |           | 😅 24°C Haze | ^ ≌⊡ Q: //, ≧a, EN    | G 30-04-2023 |

7) Vendor can see the list of all uploaded products by clicking on the product button left side of vendors dashboard

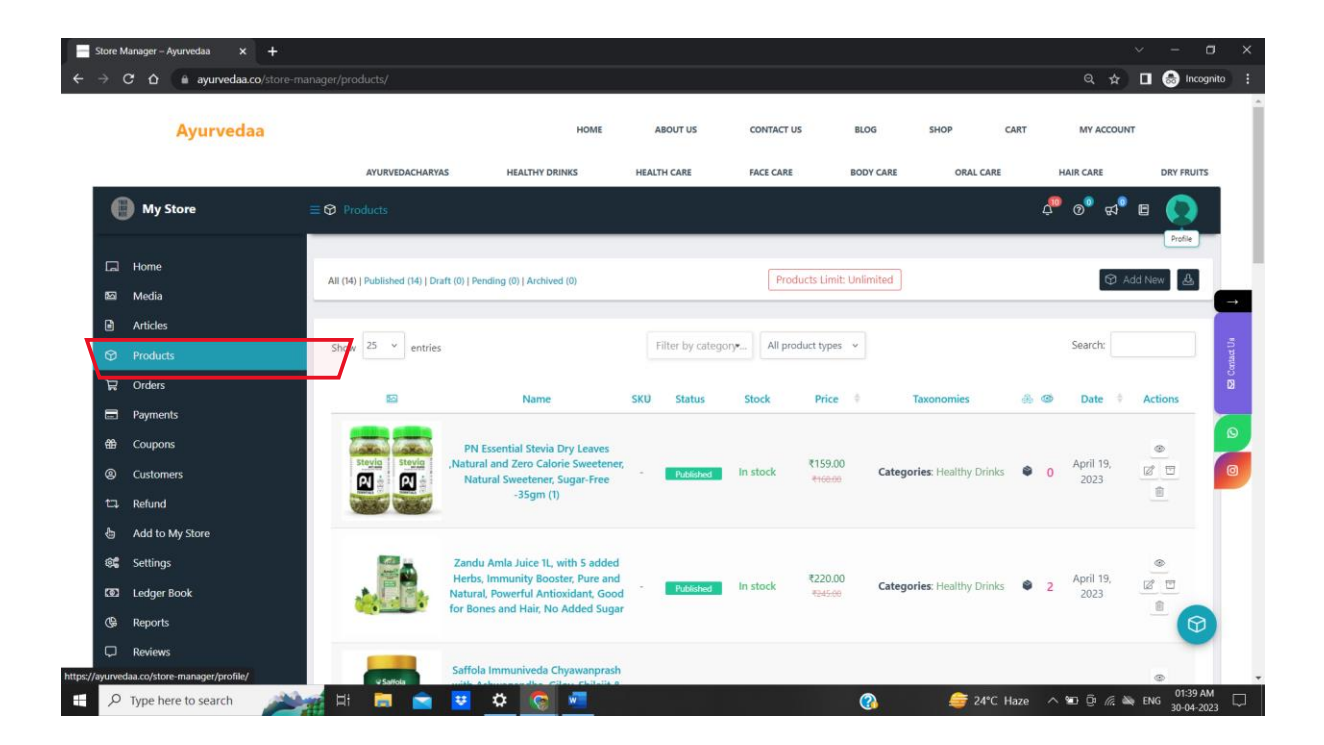

8) To check The Orders vendor need to click on Orders in dashboard

| ore Manager – Ayurvedaa × + |                                  |                                                |                                                      |                                                             |                       | ~                              | - 0         |
|-----------------------------|----------------------------------|------------------------------------------------|------------------------------------------------------|-------------------------------------------------------------|-----------------------|--------------------------------|-------------|
| C O a ayurvedaa.co/stor     | e-manager/orderslist/            |                                                |                                                      |                                                             |                       | 4 A L                          | Incognito   |
| Avurvedaa                   |                                  | HOME                                           | ABOUT US                                             | CONTACT US BLOG SH                                          | OP CART               | MY ACCOUNT                     |             |
|                             |                                  |                                                |                                                      |                                                             |                       |                                |             |
|                             | AYURVEDACHARYAS                  | HEALTHY DRINKS                                 | HEALTH CARE                                          | FACE CARE BODY CARE                                         | ORAL CARE             | HAIR CARE                      | DRY FRUITS  |
| My Store                    | ≡ 🛱 Orders                       |                                                |                                                      |                                                             |                       | ¢° 0° ⊄° E                     | 1 💽 🗌       |
|                             |                                  |                                                |                                                      |                                                             |                       |                                |             |
| la Home                     | Orders Listing                   |                                                |                                                      |                                                             |                       |                                |             |
| බ Media                     |                                  |                                                |                                                      |                                                             |                       |                                | (           |
| Articles                    |                                  |                                                |                                                      |                                                             |                       |                                |             |
| ∂ Products                  | PRINT PDF EXCEL                  | CSV Choose Date Rang                           | Filter by product .                                  | Show all v                                                  |                       | Search:                        |             |
| 🛱 Orders                    |                                  |                                                |                                                      |                                                             |                       |                                |             |
| Payments                    | Order                            | Purchased                                      | Billing Address                                      | Shipping Address                                            | Sales                 | Earning Date                   | Actions     |
| Coupons                     |                                  | and the                                        | Sanket Chafle                                        | Sanket Chafle                                               |                       |                                |             |
| Customers                   | #1103 by<br>Sanket 1xAmazon Brai | 1 item<br>nd - Solimo 99% Pure Aloe            | At. Lokhandi Th.Samdrapur<br>Dist.Wardha Maharashtra | At. Lokhandi Th.Samdrapur Dist.Wardha<br>Maharashtra 442305 | ₹215.00               | ₹193.50 April 27,              | 0 .         |
| 다. Refund                   | Chafte Vera Gel (Uns             | cented, for Skin & Hair) -<br>0 ml (Pack of 2) | 442305<br>Hinghanghat 442305                         | Hinghanghat 442305<br>Maharashtra                           | delivery              | UNPAID pm                      | -           |
| add to My Store             |                                  |                                                | Maharashtra                                          | O Location: Pune, Maharashtra, India                        |                       |                                |             |
| Settings                    |                                  |                                                | Sanket Chafle                                        | Sanket Chafle<br>At Lokhandi Th Samdrapur Dict Wardh:       |                       |                                |             |
| Ledger Book                 | #1102 by<br>Sanket 2xAmazon      | 2 items<br>Brand - Vedaka Popular              | Dist.Wardha Maharashtra                              | Maharashtra 442305                                          | ₹82.00<br>Via Cash on | ₹73.80 April 27,<br>2023 12:31 | 0 .         |
| 🛱 Reports                   | Chafle F                         | Raisins, 100 g                                 | 442305<br>Hinghanghat 442305                         | Maharashtra                                                 | delivery              | pm                             | ଜ           |
| □ Reviews                   |                                  |                                                | Maharashtra                                          | Cocation: Pune, Maharashtra, India                          |                       |                                |             |
| <sup>1</sup> ) Logout       |                                  |                                                | Fanket Chafle                                        | Sanket Chafle<br>At Lokhaodi Th Samdranur Dist Wardha       |                       |                                |             |
| O Type here to search       | 🛀 📷 🛤 関                          | ¢ 👩 🐖                                          |                                                      | 2                                                           | G 24℃ Haze            | ~ 10 @ @ M                     | NG 01:46 AM |

9) If vendor gets any order vendor will get mail and dashboard notification from ayurveda. To process the orders vendors to follow simple steps as given below

E Store Manager – Ayurvedaa × + Q ☆ 🔲 🍮 Incognito 🗄 Ayurvedaa ABOUT US CONTACT US BLOG CART MY ACCOUNT HOME SHOP AYURVEDACHARYAS HEALTHY DRINKS HEALTH CARE FACE CARE BODY CARE HAIR CARE DRY FRUITS ₽ 0° 🕫 🗉 🔘 My Store Orders Listing PRINT PDF EXCEL CSV Choose Date Range . Filter by product . Show all -Search: 0 Billing Address Shipping Address Gross Sales Order Purchased Date Earning Actions Sanket Chafle At. Lokhandi Th.Samdrapur Dist.Wardha Maharashtra 442305 Hinghanghat 442305 Maharashtra Sanket Chafle At. Lokhandi Th.Samdrapur Dist.Wardha Maharashtra 442305 Hinghanghat 442305 Maharashtra ₹193.50 NOALD #1103 by Sanket Chafle 1 item ₹215.00 Via Cash on delivery April 27, O O n Brand - Solimo 99% Pure Aloe (Unscented, for Skin & Hair) -120 ml (Pack of 2) 0 UN pm O Location: Pune, Maharashtra, Ir Sanket Chafle At. Lokhandi Th.Samdrapur Dist.Wardha Maharashtra 442305 Hinghanghat 442305 Maharashtra Sanket Chafle ₹73.80 April 27, 2023 12:31 ⊘ @ At. Lokhandi Th.Samdrapur 2 items 2xAmazon Brand - Vedaka Popular Raisins, 100 g #1102 by ₹82.00 Dist.Wardha Maharashtra 442305 0 Sanket Via Cash on pm Hinghanghat 442305 Maharashtra O Location: Pune, Maharashtra, India Sanket Chafle 🌣 🔄 🐖 E , P Type here to search 🦟 🖎 ENG 1 

a) First click on the orders and select the order which is going to process to do that just click on the order number in orders.

B) Vendor now can update the orders status by clicking on the orders status check box. Updated status of order will get mailed by ayuevedaa to that customer.

| - Store       | Manager – Ayurvedaa 🗙 🕇    |                                                                                                  |                |             |                                |            |                      | ~                                              | - 0                       | ×          |
|---------------|----------------------------|--------------------------------------------------------------------------------------------------|----------------|-------------|--------------------------------|------------|----------------------|------------------------------------------------|---------------------------|------------|
|               | C 🏠 🔒 ayurvedaa.co/store-m | nanager/orders-details/1103/                                                                     |                |             |                                |            |                      | Q 🛧 🛛                                          | 🛾 ಿ Incognito             | ) :        |
|               | Ayurvedaa                  |                                                                                                  | HOME           | ABOUT US    | CONTACT US                     | BLOG       | SHOP СА              | RT MY ACCOUNT                                  |                           | Î          |
|               | My Store                   |                                                                                                  | HEALIMY DRINKS | HEALTH CARE | FACE CARE                      | BODY CARE  | URAL CARE            | A <sup>™</sup> ⊘ <sup>®</sup> ⊄ <sup>®</sup> E |                           |            |
| 5<br>10<br>10 | Home<br>Media              | Order #1103 Out for Delivery                                                                     |                |             |                                |            |                      |                                                |                           |            |
| 6<br>()       | Articles<br>Products       | Order date: April 27, 2023 @2:18 pr                                                              |                | 1           |                                |            |                      |                                                |                           | Contact Us |
| ਸ਼<br>=       | Orders<br>Payments         | Payment via Ca<br>Payment via Ca<br>Processing<br>Driver Assigned                                | OFDATE         |             |                                |            |                      |                                                |                           | 2<br>2     |
| **<br>©       | Coupons<br>Customers       | Billing Details<br>Failed Delivery Atter<br>On hold<br>Sanket Chafle<br>At Lekhandiz<br>Refunded | npt            |             | Shipping Deta<br>Sanket Chafle | ails       | Wardha Maharachtra 4 | 12205                                          | - 1                       | 0          |
| ¢             | Add to My Store            | Hinghanghat Draft<br>Maharashtra<br>Email: sanketchalle3845@gmail.com                            | n              |             | Hinghanghat<br>Maharashtra     | 442305     |                      | 6.003                                          |                           |            |
| ¢۵<br>م       | Settings                   | Phone: 07972984905  Delivery Location: Pune, Mahara                                              | ishtra, India  |             |                                |            |                      |                                                |                           |            |
| @<br>         | Reports<br>Reviews         | Order Items                                                                                      |                |             |                                |            |                      |                                                |                           |            |
| ڻ<br>ج 🗄      | D Type here to search      | 🐖 🛤 💼 💌 🤉                                                                                        | r 📀 📼          |             |                                | <b>(</b> ) | 24°C Mostly clou     | dy 🔨 🖬 🖗 🧟 🛶 I                                 | NG 02:11 AM<br>30-04-2023 | 5          |

10) Vendors can see their payments history and status and put withdrawal request by clicking on Payments option button in left side of vendors dashboard. For withdrawal of previous orders and payments vendors need to click on withdrawal button at the right corner of payments dashboard.

| Store      | Manager – Ayurvedaa × +     |                              |                       |             |                            |            |                   | ~                   | - 0           |
|------------|-----------------------------|------------------------------|-----------------------|-------------|----------------------------|------------|-------------------|---------------------|---------------|
| - <i>⇒</i> | C 🛆 🔒 ayurvedaa.co/store-n  | hanager/payments/            |                       |             |                            |            |                   | ¢ ☆ [               | l 💩 Incognito |
|            | Ayurvedaa                   |                              | ном                   | E ABOUT US  | CONTACT L                  | JS BLOG    | SHOP CAR          | T MY ACCOUNT        |               |
|            |                             | AYURVEDACHARYAS              | HEALTHY DRINKS        | HEALTH CARE | FACE CARE                  | BODY CA    | RE ORAL CARE      | HAIR CARE           | DRY FRUITS    |
|            | My Store                    | E Rayments History           |                       |             |                            |            |                   | ¢® ø ¢              |               |
| 6          | Home                        |                              |                       |             |                            |            |                   |                     |               |
| 5          | Media                       | Transactions for: April 1, 2 | 2023 - April 30, 2023 |             |                            |            |                   | × 1                 | Withdrawal    |
|            | Articles                    |                              |                       |             |                            |            |                   |                     |               |
| Ø          | Products                    | PRINT PDF EXCEL              | CSV Approved          | Choose Dat  | e Range .                  |            |                   |                     | otact Un      |
| ਸ          | Orders                      |                              |                       |             |                            |            |                   |                     | D<br>D        |
|            | Payments                    | Invoice ID Or                | der IDs Amount        | Charges     | Payment                    | Mode       | Note              | Date                |               |
| ₩          | Coupons                     | Ø #000001                    | <b>#913</b> ₹247.50   | ₹0.00 Vi    | ₹247.50<br>a Bank Transfer | By Request | Payment Processed | April 15, 2023 7:32 | pm            |
| ۲          | Customers                   |                              |                       |             | ()                         |            |                   |                     |               |
| ta         | Refund                      | Invoice ID Or                | der IDs Amount        | Charges     | Payment                    | Mode       | Note              | Date                |               |
| Ð          | Add to My Store             | Showing 1 to 1 of 1 entries  |                       |             |                            |            |                   | Previous            | Next          |
|            | Settings                    |                              |                       |             |                            |            |                   |                     |               |
| (@)        | Ledger Book                 |                              |                       |             |                            |            |                   |                     | 10.00         |
| G          | Reports                     |                              |                       |             |                            |            |                   |                     | 0             |
| P          | Reviews                     |                              |                       |             |                            |            |                   |                     | -             |
| (J)        | Locout                      |                              |                       |             |                            |            |                   |                     | 02-10 AM      |
| R E        | > Type here to search 🛛 🐴 🎇 | 巡 버 📃 室 🙂                    |                       |             |                            |            | 24°C Mostly cloud | y 🔨 📼 🖗 🖉 K ቚ K     | NG 30-04-2023 |

a) In withdrawal you will find the pending withdrawals amount and important is that ayurvedaa.co ha threshold withdrawal amount RS-200/- more than that only vendors go for the withdrawal.

| Store Man     | nager – Ayurvedaa 🗙 🕂 |                                   |                           |                         |             |            |           |           | ~                  | - 0          |
|---------------|-----------------------|-----------------------------------|---------------------------|-------------------------|-------------|------------|-----------|-----------|--------------------|--------------|
| ← → C         |                       | manager/withdrawal/               |                           |                         |             |            |           |           | ९ ☆ [              |              |
|               | Ayurvedaa             |                                   |                           | HOME                    | ABOUT US    | CONTACT US | BLOG      | SHOP CAR  | T MY ACCOUNT       |              |
|               |                       | AYURVEDACHAR                      | YAS HEALTY                | HY DRINKS               | HEALTH CARE | FACE CARE  | BODY CARE | ORAL CARE | HAIR CARE          | DRY FRUITS   |
| •             | My Store              |                                   |                           |                         |             |            |           |           | 4° 0° 4° E         | a 💽          |
|               | lome                  | Pending Withdraw                  | als: ₹193.50              |                         |             |            |           |           |                    | ransactions  |
|               | Media<br>Articles     | Threshold for with                | arawais: ₹200.00          |                         |             |            |           |           |                    |              |
| 9 19<br>0 퇴   | Products<br>Drders    | PRINT PDF                         | EXCEL                     | Choose Date Range       |             |            |           |           |                    | ES Contact U |
| E P           | Payments              |                                   | rder ID                   | My Earnings             |             | Charges    | Payment   |           | Date               |              |
| <b>∰</b> (    | Coupons               |                                   | † 1114                    | ₹193.50                 |             | ₹0.00      | ₹193.50   | Apr       | I 30, 2023 2:29 am | 0            |
| @ (           | Customers             |                                   | rder ID                   | My Earnings             |             | Charges    | Payment   |           | Date               | 0            |
| ta, R         | Refund                |                                   |                           |                         |             |            |           |           | Previou            | s 1 Next     |
| <b>⊕</b> ∧    | Add to My Store       | Showing 1 to 1 of 1 em            | 1105                      |                         |             |            |           |           |                    |              |
| @ <b>\$</b> 5 | Settings              | ** Withdrawal charges will be re- | calculated depending upor | n total withdrawal amou | nt.         |            |           |           |                    |              |
| COD L         | edger Book            | 😣 Withdrawal di                   | isable due to low acc     | count balance.          |             |            |           |           |                    |              |
| (G⊫ R         | Reports               |                                   |                           |                         |             |            |           |           |                    |              |
| Ģ R           | Reviews               |                                   |                           |                         |             |            |           |           |                    |              |
| ()            | orout                 |                                   |                           |                         |             |            |           |           |                    | 0222.414     |

b) For withdrawal vendor can click on Request button. This request button will be present if the vendor will have the pending withdrawal amount more than threshold withdrawal limit.

| Stor                         | e Manager – Ayurvedaa | × +                |                      |                              |                                |             |            |           |                   | ~                       | - 0            | ×      |
|------------------------------|-----------------------|--------------------|----------------------|------------------------------|--------------------------------|-------------|------------|-----------|-------------------|-------------------------|----------------|--------|
| $\leftarrow \   \rightarrow$ | C 🗅 🗎 ayurve          | daa.co/store-manag | er/withdrawal/       |                              |                                |             |            |           |                   | Q 🖈 🛛                   | 🔳 🌧 Incognito  | :      |
|                              | Ayurve                | edaa               |                      |                              | HOME                           | ABOUT US    | CONTACT US | BLOG      | SHOP CAR          | T MY ACCOUNT            |                | ĺ      |
|                              |                       |                    | AYURVED              | ACHARYAS                     | HEALTHY DRINKS                 | HEALTH CARE | FACE CARE  | BODY CARE | ORAL CARE         | HAIR CARE               | DRY FRUITS     | - 1    |
|                              | My Store              | =                  | Withdrawal R         | equest                       |                                |             |            |           |                   | ¢ <sup>®</sup> ⊗° ∉1° ( | s 🔘            |        |
| 5                            | - Home                | Г                  | Pending With         | drawals: ₹1,444.50           | ,                              |             |            |           |                   |                         | Transactions   |        |
| æ                            | ଲି Media              |                    | Threshold for        | withdrawals: ₹200            | 0.00                           |             |            |           |                   |                         |                | •      |
|                              | Articles              |                    |                      |                              |                                |             |            |           |                   |                         |                | 5      |
| G                            | Products              |                    | PRINT                | F EXCEL CS                   | Choose Date Range .            |             |            |           |                   |                         |                | CONNEC |
| £                            | <b>⊋</b> Orders       |                    |                      |                              |                                |             |            |           |                   |                         |                | 8      |
| =                            | Payments              |                    |                      | Order ID                     | My Earnings                    |             | Charges    | Payment   |                   | Date                    |                |        |
| ଶ                            | Coupons               |                    |                      | # 1114                       | ₹193.50                        |             | ₹0.00      | ₹193.50   | Apr               | il 30, 2023 2:29 am     |                |        |
| (9)                          | Customers             |                    |                      | # 1115                       | ₹1,251.00                      |             | ₹0.00      | ₹1,251.00 | Apr               | il 30, 2023 2:32 am     |                | 9      |
| t                            | 다 Refund              |                    |                      | Order ID                     | My Earnings                    |             | Charges    | Payment   |                   | Date                    |                |        |
| 6                            | Add to My Store       |                    |                      |                              |                                |             |            |           |                   |                         |                | - 1    |
| 0                            | 📽 Settings            |                    | Showing 1 to 2 o     | of 2 entries                 |                                |             |            |           |                   | Previou                 | is 1 Next      | - 1    |
| 3                            | 🖸 Ledger Book         |                    | Vithdrawal charges w | ill be re-calculated dependi | ng upon total withdrawal amour | it.         |            |           |                   |                         |                | 1      |
| G                            | ₽ Reports             |                    |                      |                              |                                |             |            |           |                   |                         | REQUEST        |        |
| Ç                            | C Reviews             |                    |                      |                              |                                |             |            |           |                   | L                       |                |        |
| c                            | D Logout              | a dia di           | -                    |                              |                                |             |            |           |                   |                         | 0241 AM        |        |
| <b>H</b> >                   | O Type here to search | h 3.40             | HI 🥫                 | 🖻 💆 💽                        |                                |             |            | (3)       | 🍾 24°C Rain showe | rs \land 🖿 🖗 🧟 🖄        | ENG 30-04-2023 | Q      |

After Clicking on request a small pop will be shown that your withdrawal request is successful.

c) After Requests successfully processed vendor can check the bank statement and payment history and also reach out for any query to ayurvedaa.co support.

| 0.0                                                                                   |                                                                                  |                                                |                                                                                                    |                                                                                                   |                                          |                                               |                                                                                        |             |
|---------------------------------------------------------------------------------------|----------------------------------------------------------------------------------|------------------------------------------------|----------------------------------------------------------------------------------------------------|---------------------------------------------------------------------------------------------------|------------------------------------------|-----------------------------------------------|----------------------------------------------------------------------------------------|-------------|
| Ayurvedaa                                                                             |                                                                                  |                                                | HOME AB                                                                                                    | UT US CONTACT                                                                                     | US BLOG                                  | SHOP CAR                                      | T MY ACCOUNT                                                                           |             |
|                                                                                       | AYURVEDACHARYAS                                                                  | HEALTHY D                                      | RINKS HEALTH                                                                                                    | CARE FACE CAR                                                                                     | E BODY CARE                              | ORAL CARE                                     | HAIR CARE                                                                              | DRY FRUITS  |
| My Store                                                                              | 🚍 📾 Payments History                                                             |                                                |                                                                                                    |                                                                                                   |                                          |                                               | 4ª 0° ⊄° ⊑                                                                             | 0           |
| 고 Home                                                                                | and the same the state of the                                                    |                                                |                                                                                                    |                                                                                                   |                                          |                                               | _                                                                                      |             |
| Si Media                                                                              | Transactions for: April                                                          | l 1, 2023 - April 30,                          | , 2023                                                                                                    |                                                                                                   |                                          |                                               | ₹Wi                                                                                    | thdrawal    |
| Articles                                                                              |                                                                                  |                                                |                                                                                                    |                                                                                                   |                                          |                                               |                                                                                        |             |
| 9 Products                                                                            | PRINT PDF EX                                                                     | CEL CSV App                                    | roved v Cho                                                                                                    | ose Date Range .                                                                                  |                                          |                                               |                                                                                        |             |
| 7 Orders                                                                              |                                                                                  |                                                |                                                                                                    |                                                                                                   |                                          |                                               |                                                                                        |             |
| • Oldela                                                                              |                                                                                  | 0.1.10                                         | and a second                                                                                                    |                                                                                                   |                                          |                                               |                                                                                        |             |
| Payments                                                                              | Invoice ID                                                                       | Order IDs                                      | Amount Charges                                                                                                    | Payment                                                                                           | Mode                                     | Note                                          | Date                                                                                   |             |
| Payments   Coupons                                                                    | <ul> <li>Invoice ID</li> <li>#000002</li> </ul>                                  | Order IDs<br>#1114, #1115                      | Amount Charge:<br>₹1,444.50 ₹0.00                                                                                             | Payment<br>₹1,444.50<br>Via Bank Transfer                                                         | Mode<br>By Request                       | Note<br>Payment Processed                     | Date<br>April 30, 2023 3:03 a                                                          | m           |
| Payments<br>Coupons<br>Customers                                                      | Invoice ID     #000002                                                           | Order IDs<br>#1114, #1115                      | Amount         Charges           ₹1,444.50         ₹0.00                                                                      | Payment<br>₹1,444.50<br>Via Bank Transfer<br>()                                                   | Mode<br>By Request                       | Note<br>Payment Processed                     | Date<br>April 30, 2023 3:03 a                                                          | m           |
| Payments Coupons Coupons Customers Refund                                             | Invoice ID     #000002     #000001                                               | Order IDs<br>#1114, #1115<br>#913              | Amount Charges                                                                                                    | Payment<br>₹1,444.50<br>Via Bank Transfer<br>()<br>₹247.50<br>Via Bank Transfer                   | Mode<br>By Request                       | Note Payment Processed Payment Processed      | Date April 30, 2023 3:03 a April 15, 2023 7:32 p                                       | m           |
| Coupons Coupons Customers Refund Add to My Store                                      | Invoice ID     #000002     #000001                                               | Order IDs<br>#1114, #1115<br>#913              | Amount         Charges           ₹1,444.50         ₹0.00           ₹247.50         ₹0.00                                      | Payment<br>₹1,444.50<br>Via Bank Transfer<br>()<br>₹247.50<br>Via Bank Transfer<br>()             | Mode<br>By Request<br>By Request         | Note Payment Processed Payment Processed      | Date           April 30, 2023 3:03 a           April 15, 2023 7:32 p                   | m           |
| Coupons Coupons Customers Refund Add to My Store Settings                             | Invoice ID     #000002     #000001     Invoice ID     Invoice ID                 | Order IDs #1114, #1115 #913 Order IDs          | Amount         Charger           ₹1,444.50         ₹0.00           ₹247.50         ₹0.00           Amount         Charger     | Payment<br>₹1,444.50<br>Via Bank Transfer<br>()<br>₹247.50<br>Via Bank Transfer<br>()<br>Payment  | Mode<br>By Request<br>By Request<br>Mode | Note Payment Processed Payment Processed Note | Date           April 30, 2023 3:03 a           April 15, 2023 7:32 p           Date    | m           |
| Coupons Coupons Customers Refund Add to My Store Settings Ledger Book                 | Invoice ID     #000002     #000001     Invoice ID  Stocking 1 to 2 of 2 activity | Order IDs<br>#1114, #1115<br>#913<br>Order IDs | Amount         Charget           \$1,444.50         \$0.00           \$247.50         \$0.00           Amount         Charget | Payment<br>₹1,444.50<br>Via Bank Transfer<br>(2,47,50<br>Via Bank Transfer<br>()<br>Payment       | Mode<br>By Request<br>By Request<br>Mode | Note Payment Processed Payment Processed Note | Date       April 30, 2023 3:03 a       April 15, 2023 7:32 p       Date       Previous | m<br>m      |
| Coupons Coupons Coupons Customers Refund Add to My Store Settings Ledger Book Reports | Invoice ID     #000002     #000001     Invoice ID Showing 1 to 2 of 2 entries    | Order IDs<br>#1114, #1115<br>#913<br>Order IDs | Amount         Charget           ₹1,444.50         ₹0.00           ₹247.50         ₹0.00           Amount         Charget     | Payment<br>₹1,444.50<br>Via Bark Transfer<br>()<br>₹2,47.50<br>Via Bark Transfer<br>()<br>Payment | Mode<br>By Request<br>By Request<br>Mode | Note Payment Processed Payment Processed Note | April 30, 2023 3:03 a<br>April 15, 2023 7:32 p<br>Date<br>Previous                     | m<br>1 Next |

11) Vendors can also manage the customers by clicking on customers button as shown below.

| Stor                                                                | 🚍 Store Manager - Ayunvedaa x + 🗸 🗸 🗸 🗸 🗸 |                     |     |                       |               |                |                        |                            |           |                   |                                      |                         |    |
|---------------------------------------------------------------------|-------------------------------------------|---------------------|-----|-----------------------|---------------|----------------|------------------------|----------------------------|-----------|-------------------|--------------------------------------|-------------------------|----|
| ← → C 🏠 🕯 ayurvedaa.co/store-manager/customers/ Q 🖈 🖬 🛞 incognito 🗄 |                                           |                     |     |                       |               |                |                        |                            |           |                   |                                      |                         |    |
|                                                                     |                                           | Ayurvedaa           | 8   |                       |               |                | HOME ABOUT U           | IS CONTACT US              | BLOG      | SHOP CART         | MY ACCOUNT                           |                         | Î  |
|                                                                     |                                           |                     |     | AYURVEDACHA           | RYAS          | HEALTHY DRINKS | HEALTH CARE            | FACE CARE                  | BODY CARE | ORAL CARE         | HAIR CARE                            | DRY FRUITS              |    |
|                                                                     | 0                                         | My Store            | ≡ 8 | Customers             |               |                |                        |                            |           |                   | ф <sup>®</sup> Ф <sup>®</sup> ф      | e 💽                     |    |
| c                                                                   | 2                                         | Home                |     | Manage Custome        | ers           |                |                        | Customers Limit: Unlimited | 1         |                   | 8                                    | 5* Add New              |    |
| a<br>(                                                              | 3                                         | Media<br>Articles   |     |                       |               | 800            |                        |                            |           |                   |                                      |                         |    |
| 6<br>1                                                              | ୭<br>ଟ                                    | Products<br>Orders  |     | PRINT PDF             | EXCEL C       | SV Ema         | a                      | Location                   | Order     | s Money Spent     | Search:                              | Actions                 |    |
| E                                                                   | 3                                         | Payments            |     | Sanket Chaffe         | sanketchafle3 | 1845 sank      | etchafle3845@gmail.cor | m Maharashtra, Ind         | ia O      | ₹0.00             | <mark>≠1108</mark><br>April 28, 2023 |                         | 5  |
| G                                                                   | 9<br>B                                    | Customers           |     | Name                  | Username      | Ema            | a                      | Location                   | Order     | s Money Spent     | Last Order                           | Actions                 |    |
| t                                                                   |                                           | Refund              |     | Showing 1 to 1 of 1 e | ntries        |                |                        |                            |           |                   | Previo                               | us 1 Next               |    |
| 4                                                                   | 6                                         | Add to My Store     |     |                       |               |                |                        |                            |           |                   |                                      |                         |    |
| 6                                                                   |                                           | Settings            |     |                       |               |                |                        |                            |           |                   |                                      |                         |    |
|                                                                     | б)<br>(Ф                                  | Ledger Book         |     |                       |               |                |                        |                            |           |                   |                                      | 6                       |    |
|                                                                     | ж<br>С                                    | Reviews             |     |                       |               |                |                        |                            |           |                   |                                      | <b>W</b>                |    |
|                                                                     | 1)                                        | Logout              |     |                       |               |                |                        |                            |           |                   |                                      |                         | Ŧ  |
|                                                                     | Q                                         | Type here to search | 3   | 비 📮 🖻                 | 1 👿 🤇         | e 🖉            |                        |                            | 3 4       | 24°C Rain showers | ^ ∎ © <i>@</i> ₩                     | ENG 03:11 AM 30-04-2023 | Ф, |

12) Vendors will get the digital ledger book. By clicking on the ledger book at dashboard vendor can check all their activity day to date wise.

| Store Manager – Ayurvedaa 🗙 🕇                                                                                                    |                               |                              |                       |                      |                     |                   | ~                      | – a ×           |
|----------------------------------------------------------------------------------------------------|-------------------------------|------------------------------|-----------------------|----------------------|---------------------|-------------------|------------------------|-----------------|
| ← → C ☆ 🔒 ayurvedaa.co/store-m                                                                                                    | anager/ledger/                |                              |                       |                      |                     |                   | Q 🖈 🛙                  | 🛾 😸 Incognito 🚦 |
| Ayurvedaa                                                                                                    |                               | HOME                         | ABOUT US              | CONTACT US           | BLOG                | SHOP CART         | MY ACCOUNT             | ĺ               |
|                                                                                                    | AYURVEDACHARYAS               | HEALTHY DRINKS               | HEALTH CARE           | FACE CARE            | BODY CARE           | ORAL CARE         | HAIR CARE              | DRY FRUITS      |
| My Store                                                                                                    | \Xi 🙆 Ledger Book             |                              |                       |                      |                     | į                 | ₄ <sup>®</sup> ⊚° ⊄° ⊑ |                 |
| 🗔 Home                                                                                                    | Ledger Book                   |                              | Show a                | short                | vall ×              |                   |                        |                 |
| 🖾 Media                                                                                                    |                               |                              | 5104 0                |                      | in un a             |                   |                        |                 |
| Articles                                                                                                    |                               |                              | _                     |                      | _                   | -                 |                        | 5               |
| Products                                                                                                    | ₹                             | ₹1,692.00                    | <b>(0</b> )           | ₹1,692.00            | t.,                 | ₹0.00             |                        | Contact         |
| ₩ Orders                                                                                                    |                               | total earning                |                       | total with the aveau |                     |                   |                        | D               |
| Payments                                                                                                    |                               |                              |                       |                      |                     |                   |                        |                 |
| 留 Coupons                                                                                                    | Details                       |                              |                       |                      |                     | Cradit            | Debit Dat              |                 |
| Customers     Customers     Customer | Type Deans                    |                              |                       |                      |                     | creat             | Debit                  |                 |
| t⊐, Refund                                                                                                    | Withdrawal Withdrawal         | by request for order(s) 1114 | , 1115.               |                      |                     | ₹1,4              | 44.50 April 30, 2023   | 2:46 am         |
| Add to My Store                                                                                                    | Earning for I                 | Lacto Calamine Aloe Vera     | Sel with 99% Pure Na  | ural Aloe Vera, Vita | min E and Glycerin, | No ₹1,251,00      | April 30, 2023         | 2:32 am         |
| 😂 Settings                                                                                                    | Parabens, N                   | lo Sulphates (150 g) order   | #1115.                |                      |                     |                   |                        |                 |
| 🐼 Ledger Book                                                                                                    | Corder Earning for A          | Pack of ₹193.50              | April 30, 2023        | 2:29 am              |                     |                   |                        |                 |
| C Reports                                                                                                    | Order Earning for 2) order #1 | Pack of ₹193.50              | April 27, 2023        | 2:18 pm              |                     |                   |                        |                 |
| C Reviews                                                                                                    | O Order Earning for           | Amazon Brand – Vedaka Pe     | opular Raisins, 100 g | rder # <b>1102</b> . |                     | ₹73.80            | April 27, 2023 1       | 12:31 pm        |
| <ul> <li>P Type here to search</li> </ul>                                                                                                    | 🏝 H 🔚 🚖 😈 🛛                   | S                            |                       |                      | 3 3 4               | 24°C Rain showers | ∧ ■ @ <i>@</i> ₩ 0     | ENG 03:15 AM    |

13) Ayurvedaa.co vendors dashboard will create reports of the shop and performance in week, month, yearly. Vendors can check their reports by clicking on the reports present in the left side below the vendors dashboard.

| Ayurvedaa                                                                                                    |                                      | HOME                        | ABOUT US                  | CONTACT US       | BLOG               | SHOP                           | CART N                  | IY ACCOUNT               |
|----------------------------------------------------------------------------------------------------|--------------------------------------|-----------------------------|---------------------------|------------------|--------------------|--------------------------------|-------------------------|--------------------------|
|                                                                                                    | AYURVEDACHARYAS                      | HEALTHY DRINKS              | HEALTH CARE               | FACE CARE        | BODY CA            | RE ORAL CAR                    | E HAIR (                | CARE DRY FRUITS          |
| My Store                                                                                                    | ≡ 🗠 Sales BY Date - Last 7 Day       | /5                          |                           |                  |                    |                                | ¢ 0                     | • 🖬 🗉 🚫                  |
| 🗔 Home                                                                                                    | Sales by date I Sales by Store I Out | of stock                    |                           |                  |                    |                                |                         | Ŵ                        |
| 🖾 Media                                                                                                    |                                      |                             |                           |                  |                    |                                |                         | w                        |
| Articles                                                                                                    |                                      |                             |                           |                  |                    |                                |                         |                          |
| Products                                                                                                    | Year Last Month This Me              | onth Last 7 Days Custom: Ch | oose Date Range .         | Print            |                    |                                |                         |                          |
| 🛱 Orders                                                                                                    | ₹2,635.00                            | ₹376.43 ₹1,885.00           | ₹269.29                   | 4                | 15                 | ₹0.00                          | ₹750.00                 | ₹0.00                    |
| 借 Coupons                                                                                                    | gross sales in this ave<br>period    | sales period                | s average net daily sales | orders<br>placed | items<br>purchased | refunded 0 orders (0<br>items) | charged for<br>shipping | worth of coupons<br>used |
| 요 Store Vendors                                                                                                    |                                      |                             |                           |                  |                    |                                |                         |                          |
| Oustomers     Oustomers     Oustomer | .2500                                |                             |                           |                  |                    |                                |                         |                          |
| t⊐, Refund                                                                                                    |                                      |                             |                           |                  |                    |                                |                         | 9                        |
| 📽 Settings                                                                                                    | 2000                                 |                             |                           |                  |                    |                                |                         |                          |
| 음* Capability                                                                                                    |                                      |                             |                           |                  |                    |                                |                         |                          |
| Withdrawal                                                                                                    | 1500                                 |                             |                           |                  |                    |                                |                         | 110                      |
| Reports                                                                                                    |                                      |                             |                           |                  |                    |                                |                         |                          |
| Reviews                                                                                                    |                                      |                             |                           |                  |                    |                                |                         |                          |
| Q Type here to search                                                                                                    | ). 🧐 📩 📩 🔛                           |                             |                           |                  | Ø                  | 📥 24°C Rain st                 | iowers 🔿 🖬              | 03:19 AM                 |

14) Vendors Dashboard home page will show all shop of last 7 days activities in graphical interface for vendors to understand the Gross sales, Commission, total products sold, Orders received etc.

| 🔁 (12) Tera Chehra (Full Audio 🛛 🗰 🗙 🦳 Store          | Manager – Ayurvedaa | × +                        |                       |                         |            |                     |              | ~ - a ×                 |
|-------------------------------------------------------|---------------------|----------------------------|-----------------------|-------------------------|------------|---------------------|--------------|-------------------------|
| ← → C û 🏻 ayurvedaa.co/store-ma                       | anager/             |                            |                       |                         |            |                     |              | ९ 🤄 🖈 🕸 🖬 🕲 🇐 :         |
| 🕅 🤷 Ayurvedaa 🖌 Customize 🛛 7 🌹 0 🔸                   | 🕂 New 🖉 Edit Page   | : Smart Slider Caching 🛞   | , wi                  | PForms 🙆                |            |                     |              | Howdy, root 📓 🔍         |
| Ayurvedaa                                             |                     |                            | HOME                  | ABOUT US                | CONTACT US | BLOG SHOP           | CART         | MY ACCOUNT              |
| Articles                                              |                     | (U Last Login: 12:0        | 6 am (April 30, 2023) |                         |            |                     |              |                         |
| Products                                              |                     |                            |                       |                         |            |                     |              |                         |
| 🛱 Orders                                              |                     | ₹2.635.00                  |                       | ₹180.30                 |            | 15 items            | 1            | 4 orders                |
| 🔀 Coupons                                             | ₹                   | gross sales in last 7 days | COL                   | mmission in last 7 days | 8          | sold in last 7 days | ₩.           | received in last 7 days |
| Store Vendors                                         |                     |                            |                       |                         |            |                     |              | -                       |
| Customers                                             | 2500                |                            |                       |                         |            |                     |              | 10 <sup>1</sup>         |
| 다. Refund                                             |                     |                            |                       |                         |            |                     |              | 2 Contac                |
| Settings                                              | 2000                |                            |                       |                         |            |                     |              | ř L                     |
| 음* Capability                                         | 2000                |                            |                       |                         |            |                     |              | 0                       |
| Withdrawal                                            |                     |                            |                       |                         |            |                     |              |                         |
| (%) Reports                                           | 1500                |                            |                       |                         |            |                     |              |                         |
| 💭 Reviews                                             |                     |                            |                       |                         |            |                     |              |                         |
| ① Logout                                              | 1000                | A                          |                       |                         |            |                     |              |                         |
|                                                       | 500                 |                            | Â                     |                         |            |                     |              |                         |
| ps://ayurvedaa.co/store-manager/reports-sales-by-date | /?range=month       |                            |                       |                         |            |                     |              | 03:27 AM                |
| D Type here to search                                 |                     | 💌 💟 🦉 🖉                    |                       |                         |            | 3 24°C Rai          | in showers 🦯 | D D // C NG 30-04-2023  |

\*for any query reach out us 24/7 we will be happy to help you.